| -                        |          | 重修开班查询                  |             |                 |           |        |      |      |      |         |     |    |      |     |    |                         |          |     |        |
|--------------------------|----------|-------------------------|-------------|-----------------|-----------|--------|------|------|------|---------|-----|----|------|-----|----|-------------------------|----------|-----|--------|
| <b>我的桌面</b>              | >        | 学年学期★ 2022-2023学年第1学期 ✔ |             | 明∨ 课            | 课程号       |        |      | 课程名称 |      |         |     |    |      |     |    |                         | Q查询      |     |        |
| ビ 学籍管理                   | >        |                         |             |                 |           | ]      |      |      |      |         |     |    |      |     |    |                         |          |     |        |
| ▲ 培养方案                   | >        | 序号                      | 学年学期        | 通知单编号           | 课程号       | 课程名称   | 课程属性 | 学分   | 上课学时 | 开课单位    | 教研室 | 校区 | 选课人数 | 教工号 | 截而 | 时间                      | 地点       | 督注  | 操作     |
| <ol> <li>选课管理</li> </ol> | >        | 1                       | 2022-2023-1 | 202220231005514 | 124030020 | 艺术集体操  | 任选   | 1    |      | 体育教育学院  |     |    | 6    |     |    | 14-15周星期三中午12:20-13:50; | A304     |     | \$JED  |
| <b>會</b> 课程课表            | >        | 2                       | 2022-2023-1 | 202220231005380 | 115030002 | 形式逻辑   | 任选   | 1    |      | 马克思主义学院 |     |    | 18   |     |    | 14-15周星期四中午12:20-13:50; | A308     |     | 打印     |
| ▶ 考试管理                   | >        | 3                       | 2022-2023-1 | 202220231005520 | 107010019 | 大学英语C3 | 必修   | 3    |      | 外国语学院   |     |    | 20   |     |    | 14-16周星期一中午12:20-13:50; | A407     |     | \$76D  |
| ☑ 个人成绩                   | >        |                         |             |                 |           |        |      |      |      |         |     |    |      |     |    | 1页/1页 总                 | 3条 20条/页 | « ‹ | 1 > >> |
| 👤 学业预警                   | >        |                         |             |                 |           |        |      |      |      |         |     |    |      |     |    |                         |          |     |        |
| 王 重修管理                   | *        |                         |             |                 |           |        |      |      |      |         |     |    |      |     |    |                         |          |     |        |
| ~~~~ 東修安排                |          |                         |             |                 |           |        |      |      |      |         |     |    |      |     |    |                         |          |     |        |
| 重修行课安排                   | <b>→</b> |                         |             |                 |           |        |      |      |      |         |     |    |      |     |    |                         |          |     |        |
| 重修选课缴费                   |          |                         |             |                 |           |        |      |      |      |         |     |    |      |     |    |                         |          |     |        |

1. 学生登陆教务系统, 依次点击"重修管理"→"重修安排"→"重修行课 安排", 选择"学年学期"后点击"查询"键, 开始查询重修课程信息;